# Az egységes BME egyetemi TDK portál használata

## 2. rész

Készítette: Dr. Iváncsy Renáta

Jelen dokumentum röviden leírja, hogy a kari adminisztrátori jogkörrel rendelkező felhasználó milyen funkciókat ér el a portálon keresztül.

## **Tartalom**

| 1 A menürendszer               |                |                      | 2             |
|--------------------------------|----------------|----------------------|---------------|
| 2 A lila menü – kari adatok    |                |                      |               |
| 2.1 Tanszékek                  |                |                      |               |
| 2.2 Témakörök                  |                |                      | 4             |
| 2.3 Állandó oldalak            |                |                      | 4             |
| 2.4 Kari bizottság             |                |                      | 5             |
| 3 A sárga menü - beállítások   |                |                      | 6             |
| 3.1 Konferenciák               |                |                      | 6             |
| 3.2 Aktuális                   |                |                      | 7             |
| 3.3 Bíráló lapok               |                |                      |               |
| 3.4 Exportálás                 |                |                      | 10            |
| 4 A kék menü - szekciók        |                |                      | 11            |
| 4.1 Szekciók                   |                |                      | 11            |
| 4.2 Szekció beosztás           |                |                      | 12            |
| 4.3 Szekciók dolgozatai        |                |                      | 13            |
| 4.4 Bírálók                    |                |                      | 14            |
| 4.5 Bizottság                  |                |                      | 14            |
| 4.6 Jegyzőkönyv                |                |                      | 15            |
| 5 A piros menü - díjazás       |                |                      | 16            |
| 5.1 Szponzorok                 |                |                      | 16            |
| 5.2 Különdíjak                 |                |                      | 17            |
| 5.3 Díjazás                    |                |                      | 17            |
| 5.4 Hallgatói pénzek           |                |                      | 18            |
| 6 Feladatok                    |                |                      | 18            |
| 7 Szekció elnöki tevékenységek |                |                      | 18            |
| Szerző<br>Dr. Iváncsy Renáta   | Verzió<br>0.92 | Státusz<br>– draft – | Oldal<br>1/18 |

## 1 A menürendszer

Belépés után a TDK honlap kezdő oldalán azt a kart kell kiválasztani, ahova rendelkezünk adminisztrátori jogosultsággal. Adminisztrátori jogok a karok képviselőinek a rendszer adminisztrátora tud osztani.

A fejlécben található "Adminisztráció" linkre kattintva érhetjük el az adminisztrátorok felületét. A menürendszer négyes egységbe tagolódik, az egyes egységeket külön-külön színek jelölik. A színek a fejlécben is megtalálható apró négyzetekben is, amire kattintva az adminisztráció adott színű menürendszerébe tudunk egyszerűen navigálni.

A felületen a különböző elérhető funkciók egy-egy úgynevezett csempén keresztül érhetőek el. A csempén egy piktogram segíti a hatékony észlelést, amit a szöveges címke egészít ki. Ezen kívül bizonyos csempék további információval is szolgálnak, amit majd az adott helyeken részletesen tárgyalunk.

A különböző színű menüpontok alatt található funkciók logikailag összefüggnek, és fentről lefelé követik a konferencia menetének menedzselési szakaszait.

| Kari honlap Nézzen körül Adminisztráció Dolgozataim P Keresés                                                                                                    | VIK Admin Aladár Dr.<br>Adataim Kijelentkezés |
|----------------------------------------------------------------------------------------------------|-----------------------------------------------|
| tizastāga - Vilamosmienoki ids Intornastia i Kar - Administrici<br>Villamosmérnöki és Informatikai Kar adminisztráció<br>Astušiis konferencis: Villamosmérnöki és Informatikai Kar 2013 | 5                                             |

A következő szakaszokban az egyes színekben található funkciókat írjuk le.

| Szerző             | Verzió | Státusz   | Oldal |
|--------------------|--------|-----------|-------|
| Dr. Iváncsy Renáta | 0.92   | – draft – | 2/18  |

## 2 A lila menü – kari adatok

A lila menü azokat a funkciókat fogja össze, amelyek nem kapcsolódnak szorosan egy meghirdetett konferenciákhoz.

Az itt található csempék az alábbiak:

- tanszékek
- témakörök
- állandó oldalak
- kari bizottságok

| Kezdőlep – Villemosmémök<br>Villamosn<br>Aktuális konferencia: Vil | i és Informatikai Kar - Adm<br>Mérnöki é<br>Iamos mérnöki és Infor | <sup>inizztáció</sup><br>és Informatik<br>matikai Kar 2011 | ai Kar adı  | minisztráció                                                                                                    |
|--------------------------------------------------------------------|--------------------------------------------------------------------|------------------------------------------------------------|-------------|----------------------------------------------------------------------------------------------------|
| beâliltások                                                        | tanszékek                                                          | áilandó oldalak                                            | 3 témakorok | feladatok<br>Szponzorok felikíríse<br>[0022.10.15. 0.0000]<br>✓ Szek dok létrehozásia<br>[0022.10.05. 0.0000]<br>□ Dokonatik terehožása |
| djazás<br>kari adatok                                              |                                                                    | kari bizottság                                             | O           | Dolgoztók rzekdoba<br>Jorolska (2012. 0.0.8. 0/0600)<br>Szekdó elnökök felkérése<br>(2012.10.15. 0.00:00)                               |

### 2.1 Tanszékek

A tanszékek csempe alatt a kar tanszékeit lehet menedzselni. A csempén az aktív tanszékek száma jelenik meg. Egy táblázatban láthatóak azok a tanszékek, amik szerepelnek a karon. A tanszékek között be lehet jelölni, hogy melyek az aktívak, és melyek nem. A konferencia során mindenhol, ahol kari tanszékek kerülnek listázásra, mindig az aktívak kerülnek bele a listába.

| l anszekek<br>ten az oldalon a kar tanszékeinek alapadatait szerkeszt | heti.     |                |      |
|-----------------------------------------------------------------------|-----------|----------------|------|
| Megnevezés                                                            | Rövidítés | Barátságos URL | Aktí |
| Automatizálási és Alkalmazott Informatikai Tanszék                    | AUT       | AUT            | ~    |
| Elektronikus Eszközök Tanszék                                         | EET       | EET            | ~    |
| Elektronikai Technológia Tanszék                                      | ETT       | ETT            | ~    |
| Híradástechnikai Tanszék                                              | HIT       | HET            | ~    |
| Szélessávú Hírközlés és Villamosságtan Tanszék                        | HVT       | HVT            | ~    |
| Irányítástechnika és Informatika Tanszék                              | IT        | IT             | ~    |
| Méréstechnika és Információs Rendszerek Tanszék                       | MET       | MIT            | ~    |
| Számítástudományi és Információelméleti Tanszék                       | SZIT      | SZIT           | ~    |
| Távközlési és Médiainformatikai Tanszék                               | TMIT      | TMIT           | ~    |
| Villamos Energetika Tanszék                                           | VET       | VET            | ~    |

Az "Új tanszék létrehozása" menüpontra kattintva lehet létrehozni egy új tanszéket, ahol a felugró ablakban meg kell adni a tanszék nevét, rövidítését és barátságos URLét.

| Szerző             | Verzió | Státusz   | Oldal |
|--------------------|--------|-----------|-------|
| Dr. Iváncsy Renáta | 0.92   | – draft – | 3/18  |

#### 2.2 Témakörök

A konferenciákra a dolgozatoknál meg kell adni, hogy milyen témakörbe sorolja a regisztráló a munkáját. A témakör nem egyezik meg egy az egyben a szekciókkal, tényleg arra szolgál, hogy megadjuk, hogy milyen témakörökben lehet egy karon dolgozatot regisztrálni. A szekciók a témakörök alapján kerülnek majd kialakításra.

Témaköröknél fontos, hogy melyek azok, amelyek aktívak. A régi, már nem aktuális témaköröknek ki kell venni ezt a jelölőjét. A témakörök csempén az aktív témakörök száma látható.

A témakörök egy táblázatban kerülnek listázásra. A táblázat felett kiválasztható, hogy csak az aktív, csak a régi, vagy mindkét halmazba tartozó témakör kerüljön listázásra. A témakör nevére kattintva lehet módosítani az adatait. Az alul található "Új témakör felvétele" gombra kattintva lehet új témakört felvenni. Az új témakör felvételére egy felugró ablakban kell megadni a kívánt adatokat.

| sknioz kapcsolo |
|-----------------|
|                 |
|                 |
|                 |
|                 |
|                 |
|                 |
|                 |
|                 |
|                 |
|                 |
|                 |
|                 |
|                 |
|                 |
|                 |
|                 |

### 2.3 Állandó oldalak

A kari főoldalon jobb oldalt számos előre elkészített oldal található, ilyen az ütemterv, a GYIK, a letöltések. Ezek szerkesztésére van lehetőség a lila menüben az állandó oldalak csempére kattintva. A csempét kiválasztva egy táblázathoz jutunk. Itt találjuk azokat az állandó oldalakat, amik mindenki számára fixen bekötöttek, illetve lehetőség van új oldalak létrehozására is. Az új oldalakat be kell kötni valamelyik fix oldalra ahhoz, hogy elérhetővé váljon.

| Oldal címe       | Leirás                                                              | Utolsó módosítás     | Kötelező | Megtekinté |
|------------------|---------------------------------------------------------------------|----------------------|----------|------------|
| Gyakori kérdések | A TDK konferenciával kapcsolatos leggyakoribb kérdések és válaszok. | 2012.09.30. 10:01:37 | ~        | ø          |
| Letöltések       | A TDK konferenciához kapcsolódó letölthető fájlok.                  | 2012.09.30. 10:01:37 | ~        | ø          |
| Ütemterv         | Az idei TDK konferencia menetrendje.                                | 2012.09.30. 10:01:37 | ~        | ø          |

| Szerző             | Verzió | Státusz   | Oldal |
|--------------------|--------|-----------|-------|
| Dr. Iváncsy Renáta | 0.92   | – draft – | 4/18  |

## 2.4 Kari bizottság

A kari bizottság menüpontban lehet felvenni a kar bizottságát. Három típusú bizottsági tag közül lehet választani, elnök, titkár és tag.

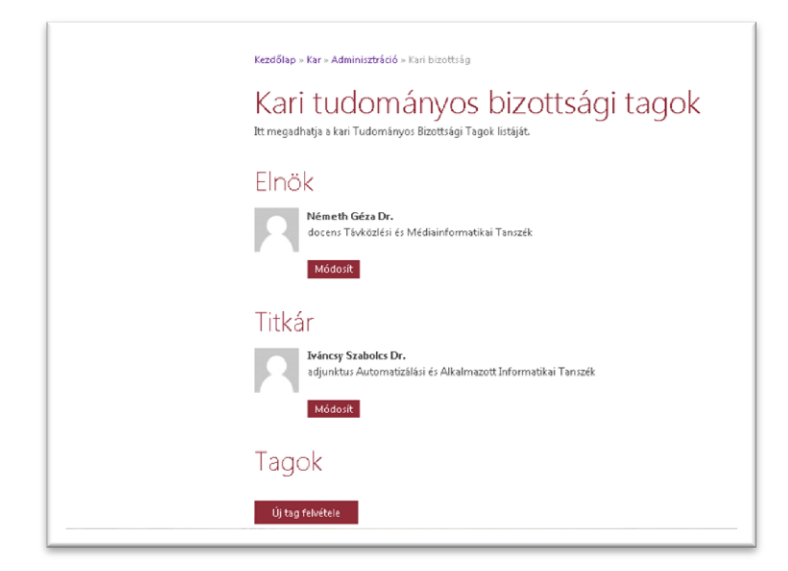

| Szerző             | Verzió | Státusz   | Oldal |
|--------------------|--------|-----------|-------|
| Dr. Iváncsy Renáta | 0.92   | – draft – | 5/18  |

## 3 A sárga menü - beállítások

A sárga menü a konferencia előkészületeit és aktuális beállításait tartalmazó funkciókat foglalja magába.

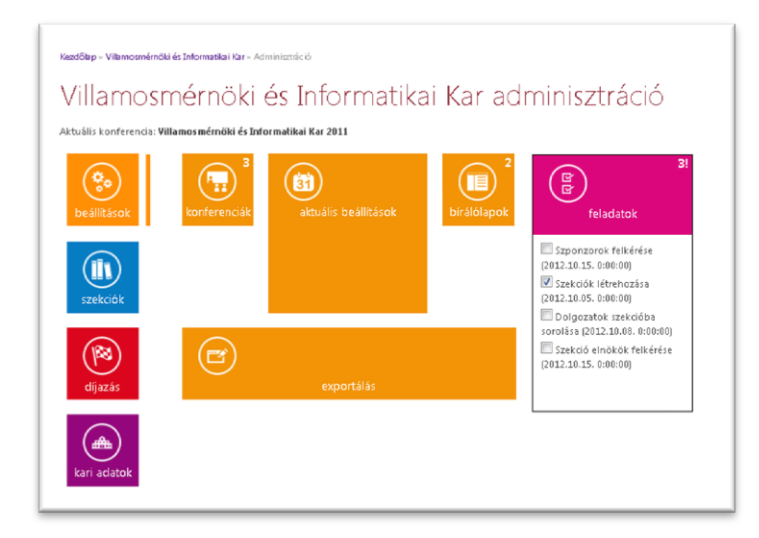

#### 3.1 Konferenciák

A konferenciák csempe mögött található oldalon létrehozhatunk új konferenciát, ahol megadhatjuk annak főbb paramétereit. Mindig pontosan egy aktuális konferenciának kell léteznie ahhoz, hogy működjenek a többi funkciók. Az összes többi konferenciához kapcsolódó funkció mindig az aktuális konferenciára vonatkozva működik.

| Megnevezés                              | Év   | Rövidítés | Barátságos<br>URL | Időpont                   | Helyszín                                                            | Aktuális<br>konferencia |
|-----------------------------------------|------|-----------|-------------------|---------------------------|---------------------------------------------------------------------|-------------------------|
| llamosmérnöki és<br>formatikai Kar 2010 | 2010 | TDK 2010  | TDK2010           | 2010.11.17<br>2010.11.17. | Budapest, BME Villamosmémöki és<br>Informatikai Kar, I és Q épület  |                         |
| llamosmémöki és<br>formatikai Kar 2011  | 2011 | TDK 2011  | TDK2011           | 2011.11.16<br>2011.11.16. | Budapest, BME Villamosmémöki és<br>Informatikai Kar, I és Q épület  | ~                       |
| llamosmérnöki és<br>formatikai Kar 2012 | 2012 | TDK 2012  | TDK2012           | 2012.11.14<br>2012.11.14. | Budapest, BME Villamosmérnöki és<br>Informatikai Kar, I és Q épület |                         |

| Szerző             | Verzió | Státusz   | Oldal |
|--------------------|--------|-----------|-------|
| Dr. Iváncsy Renáta | 0.92   | – draft – | 6/18  |

#### 3.2 Aktuális

Az aktuális oldalon lehet beállítani az aktuális konferenciával kapcsolatos adatokat. Ileyenk a konferencia fő időpontjai, a helyezések díjazása, a különböző állapotok, valamint a kari honlapon aktuálisan megjelenő statikus szöveg is itt adható meg.

| Aktuális konferencia<br>Atuślis konferencia: Villamosmérnöki és Informatikai Kar 2011 (TDK 2011)                                                  |
|----------------------------------------------------------------------------------------------------|
| Határidők                                                                                                    |
| A konferencia időpontja a konferencia tulajdonságai között állítható. A konferencia tulajdonságainak megtekintése »                               |
| Tájékoztató határidők                                                                                                    |
| Az alábbiak a konferencia résztvevői számára nyilvánosan megjelenő tájékoztató jellegű határidők, de a portál nem kényszeríti ki azok betartását. |
| Regisztráció határideje: 2012.09.30.                                                                                                    |
| Dolgozat beadás határideje: 2012.09.30.                                                                                                    |
| Birálat elkészítésének határideje: 2012.09.30.                                                                                                    |
| Pénzdíjak                                                                                                    |
| ltt állítható be, hogy a konferencia helyezettjei milyen pérzdíjat kapnak.                                                                        |
| Első helyezett 55000 Ft                                                                                                    |
| Második helyezetti <b>45000</b> Ft                                                                                                    |
| Harmadik helyezetti 35000 Ft                                                                                                    |
|                                                                                                    |

Az aktuális paraméterek a következők lehetnek:

- A program publikálása ha a dolgozatok már szekciókba vannak sorolva, publikussá tehetjük a beosztást ennek a jelölőnek a bejelölésével. A beosztás a főoldalról érhető el úgy, hogy a kilistázott szekció nevek egyikére kattintunk.
- Regisztráció engedélyezése aktív állapotában eggyel több menüpont jelenik meg a kari honlapon. Az új menüpontot kiválasztva tudnak a hallgatók dolgozatot regisztrálni a rendszerbe.
- A regisztrációnál lehet feltölteni mellékletet az építész kar kérésére elkészült egy olyan funkció, hogy engedélyezés esetén a regisztráció során az összefoglaló mellé képet lehet feltölteni.
- Dolgozatbeadás engedélyezve aktív állapotában a hallgatóknak lehetőségük van dolgozatot feltölteni a rendszerbe.
- Bírálatbeadás engedélyezve aktív állapotában a bírálók látják a hozzájuk rendelt dolgozatokat, és azokhoz el tudják készíteni a bírálataikat.
- A dolgozatok letöltése engedélyezve a konferencia lezajlása után a publikus dolgozatok elérhetőek lesznek a honlapon keresztül, amennyiben ez a jelölő aktív.
- Az eredmény publikálása aktív állapotban a program helyett az eredmények érhetőek el a kari főoldalról.

| Szerző             | Verzió | Státusz   | Oldal |
|--------------------|--------|-----------|-------|
| Dr. Iváncsy Renáta | 0.92   | – draft – | 7/18  |

| Pénzdíjak                                                                                                    | * |
|----------------------------------------------------------------------------------------------------|---|
| Itt állítható be, hogy a konferencia helyezettjei milyen pérzdíjat kapnak.                                       |   |
| Első helyezett: 55000 Ft                                                                                         |   |
| Második helyezett 45000 Ft                                                                                       |   |
| Harmadik helyezett: 35000 Ft                                                                                     |   |
| Jutalom: 20000 Ft                                                                                                |   |
|                                                                                                    |   |
| Funkciók engedélyezése és tiltása                                                                                |   |
| Az alábbi kapcsolókkal beállíthatja, hogy a konferencia résztvevői milyen műveleteket végezhetnek el a portálon: | ≡ |
| 🗖 Program publikálása                                                                                            |   |
| 🗷 Regisztráció engedélyezve                                                                                      |   |
| 🗖 A regisztrációnál lehet feltőlteni mellékletet                                                                 | - |
| 🗹 Dolgozatbeadás engedélyezve                                                                                    |   |
| Bírílatbeadás engedélyezve                                                                                       |   |
| 🗖 A dolgozatok letöltése engedélyezve                                                                            |   |
| 🗖 Az eredmény publikálása                                                                                        |   |
| Aktuális információk, hírek                                                                                      | * |

Az aktuális információkat, híreket egy szövegdobozban megszerkeszthető szövegként tudja kitenni a kari adminisztrátor.

| Aktuális információk, hírek                                                                                                    |   |
|----------------------------------------------------------------------------------------------------|---|
| Az itt megadott szöveg azonnal megjelenik a konferencia nyitó oldalán:<br>R. Z. H. Az. y. y. TF. H. H. T. E. H. H. H. H. H. H. H. H. H. H. H. H. H. |   |
| A szekció kiválasztásával a konferencia eredményeit tekintheti meg.                                                                                 |   |
|                                                                                                    |   |
|                                                                                                    |   |
|                                                                                                    |   |
|                                                                                                    |   |
|                                                                                                    |   |
|                                                                                                    |   |
|                                                                                                    |   |
|                                                                                                    |   |
|                                                                                                    |   |
|                                                                                                    |   |
|                                                                                                    | - |
|                                                                                                    |   |
| Mantée una Ménsem                                                                                                    |   |
| nerrez wago megacin                                                                                                    | L |
|                                                                                                    |   |

### 3.3 Bíráló lapok

A rendszerben lehetőség van karonként saját bírálati lapok elkészítésére. Egy adott konferenciához újabb és újabb bírálói lapok vehetők fel, de van lehetőség importálni korábbi konferenciáról. A bíráló lapokat szerkesztés után véglegesíteni kell. Amíg a bírálói lap nincsen véglegesítve, addig a bírálók nem láthatják azokat. Véglegesítés után módosítani már nem lehet rajta.

Egynél több bírálói lap esetén azok sorrendjét is meg lehet határozni. Ilyenkor csak akkor tekinthető a bírálat elkészítettnek, ha minden bírálói lap kitöltésre került.

Lehetőség van bírálói lap publikus vagy nem publikus státuszának az állítására. A hallgatók és a konzulensek csak a publikus bírálatokat látják.

| Szerző             | Verzió | Státusz   | Oldal |
|--------------------|--------|-----------|-------|
| Dr. Iváncsy Renáta | 0.92   | – draft – | 8/18  |

| ezdől   | ap » F | K <mark>ar » Adminisztráció</mark> » Bírálóla | pok                  |      |
|---------|--------|-----------------------------------------------|----------------------|------|
| Bíi     | ál     | lólapok                                       | lő hírálálanok lictá | i6+  |
| Lacrito | #      | Bírálólap megnevezése                         | Publikusság          | Juci |
| >       | 1      | VIK hallgatói bírálati lap                    | Publikus             | 0    |
| >       | 2      | VIK bizottsági bírálati lap                   | Nem publikus         | 0    |
| Új      | bíráló | ilap létrehozása Impor                        | tálás                |      |
|         |        | t Budanesti Műszaki és Gazda                  |                      |      |

A bírálólapok szerkesztése addig lehetséges, amíg az nincs véglegesítve. Ekkor a listában egy ceruza ikon jelenik meg, amelyre kattintva a bíráló lap szerkesztő oldalra jutunk. Itt lehetőség van kérdés csoportok, és azon belül alkérdések definiálására, valamint a lehetséges válaszok megadására. Egy-egy válaszra egy pont intervallumot is megadhatunk.

| #     |                                                 |                                                                                                    | Kérdéscsoport                                                                                                    |   |
|-------|-------------------------------------------------|----------------------------------------------------------------------------------------------------|----------------------------------------------------------------------------------------------------|---|
| A     | A dol<br>0-1<br>2: å<br>3: jú<br>4-5<br>Indoklá | gozat szerkesztése, stí<br>gyenge ha a dolgozat nehezen<br>tlagos ha a dolgozat gondosan :<br>6 ha a dolgozat gondosan zerke<br>ktiváló ha a dolgozat közel hiba<br>s a kérdéshez: | USB<br>akkainthető, gondatlanul szerkesztett, tok szerkesztési, nyelvtani hibkoal<br>szerkesztett, szonban a dolgoszt lenyegi mondanivalgi stöbb helyen nekesze áttakinthető, karülményes<br>szerk, szonban a dolgoszt szövegszére nekelyn helyen neheszen áttakinthető, karülményes<br>mentes, jól tagolt, követhető, gördülékeny ztilurú                                                                                                    | Ø |
|       | Ábrá                                            | k, táblázatok, hivatkozás                                                                                                    | ok 💼                                                                                                    |   |
|       |                                                 | Ábrák, táblázatok                                                                                                    | <b></b>                                                                                                    |   |
|       |                                                 | 0 - 0 ; nagyon gyenge                                                                                                    | a dolgozat alig / egyáltalán nem tartalmaz magyarázó ábrákat ill. táblázatokat, pedig a téma feldolgo 💼                                                                                                    |   |
|       |                                                 | 1 - 1 : gyenge                                                                                                    | a dolgozat kevés ábrát III. táblázatot tartalmaz, pedig a téma feldolgozása igényelte volna 💼                                                                                                    |   |
|       | 1                                               | 2 - 2 : átlagos                                                                                                    | a dolgozat megfelelő számú ábrát és táblázatot tartalmaz, ám azok több esetben nem jól átgondolts 🛍                                                                                                    |   |
|       | ÷                                               | 3 - 3 : Jó                                                                                                    | a dolgozat megfelelő számú és jól átgondolt ábrát, táblázatot tartalmaz, ám a szakirodalmi hivatkoz: 🛍                                                                                                    |   |
|       |                                                 | 4 - 4 ; kiváló                                                                                                    | a dolgozat megfelelő számú és jól átgondolt ábrát, táblázatot tartalmaz, és a szakirodalmi hivatkozá 🏛                                                                                                    |   |
| с в • | 2<br>Vjalkér                                    | Szöveges indoklás?                                                                                                    | eldolgozás<br>a: a dolgozat kizkólia e gyetemi takiónyeket telő k kapsolódó szakiródalomként<br>a dolgozat kizkólia e gyetemi takiónyeket telő k kapsolódó köztörnert ipal megolódásokat<br>a dolgozat feldolgozat a weblagokkól, terninai dókumentációkód köztörnert ipal megolódásokat<br>a dolgozat megolódásokon telő – bernutágia a idolgozat térnekörében nelevánis kutat<br>gr. a dolgozat – az újszerű ipal megolódásokon tél – bernutágia a idolgozat térnekörében nelevánis kutat<br>tel | × |
|       | Indoklá                                         | es indoklas f 💌<br>is a kérdéshez:                                                                                                    | Kérdéscsonort átlana számít                                                                                                    |   |
|       |                                                 |                                                                                                    |                                                                                                    |   |

| Szerző             | Verzió | Státusz   | Oldal |
|--------------------|--------|-----------|-------|
| Dr. Iváncsy Renáta | 0.92   | – draft – | 9/18  |

## 3.4 Exportálás

Az exportálás menüpont alatt lehetőség van a konferencia szereplőinek email címeit listázni. A különböző szempontok szerint szűrt email címek a lap alján egy szövegdobozban jelennek meg.

| Exportálás                                                                                                    |                       |  |  |
|----------------------------------------------------------------------------------------------------|-----------------------|--|--|
| E-mail címek Excel e                                                                                                    | exportok Statisztikák |  |  |
| E-mail címek Excel e<br>• Konferencia<br>© doszes szereplő<br>Kahi bizotttági tagok<br>Elnökök<br>© tikárok<br>© öszes zerző<br>© öszes zerző<br>© öszes zerző<br>© öszes korzulens<br>Hiányos korzulensek<br>Első helyezettek<br>© OTDK résztverők | exportok Statisztikák |  |  |
| Szponzorok Megjelenítés:     Minden cím új sorba     Pontosvesszővel elválasztva Exportálás                                                                                                    |                       |  |  |

Szintén lehetőség van egy teljes excel export készítésére, amiben a regisztrált dolgozatok és azok adatai jelennek meg.

| Szerző             | Verzió | Státusz   | Oldal |
|--------------------|--------|-----------|-------|
| Dr. Iváncsy Renáta | 0.92   | – draft – | 10/18 |

## 4 A kék menü - szekciók

A kék menüben kezelhetjük a már beregisztrált dolgozatokat. Itt hozhatjuk létre a regisztrált dolgozatok eloszlása alapján a szekciókat, vehetjük fel a szekciók bizottsági tagjait, bírálóit, illetve itt lehet majd elkészíteni a szekciók jegyzőkönyveit.

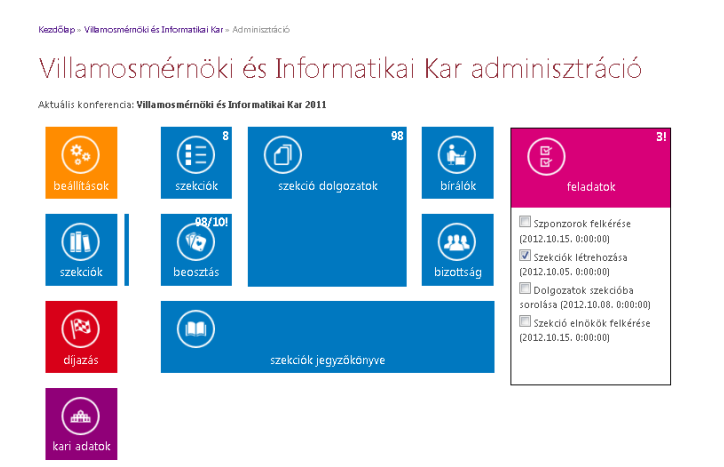

#### 4.1 Szekciók

Új szekció létrehozása

A szekciókat az egyes témakörökhöz kapcsolódóan lehet létrehozni. Az új szekció létrehozása gombra nyomva egy felugró ablakban kell megadni a szekció alap adatait (név, rövidítés, a többi később is megadható), valamint, hogy mely témakörhöz vagy témakörökhöz kapcsolódik.

|                                               | ncia szekcioit hozhatja l  | létre. Törölni csak azokat a szekciókat lehet, amihez még                      | nincsen egyet | len dolgozat sem rendelve.                              |
|-----------------------------------------------|----------------------------|--------------------------------------------------------------------------------|---------------|---------------------------------------------------------|
| Megnevezés                                    | Rövidítés                  | Kulcsszavak                                                                    | Helyszín      | Témakörök                                               |
| Elektronikai eszközök és<br>energetika        | Elektr. eszk. és<br>energ. | elektronikai eszközök, energetika, irányítástechnika,<br>elektronikus eszközök | I.B.028.      | Elektronikai eszközök és energetika                     |
| Hardver                                       | HW                         | hardver, hardver tervezés, fejlesztés                                          | I.B.019.      | Hardver                                                 |
| Hálózattervezés és szimuláció                 | Hálózatterv. és<br>szim.   | hálózattervezés, hálózat szimuláció, protokollok                               | I.B.027.      | Hálózattervezés, szimuláció és<br>teljesítményvizsgálat |
| Információs és intelligens<br>rendszerek      | Inf és int. rendsz.        | információs rendszerek                                                         | I.B.026.      | Információs rendszerek<br>Intelligens rendszerek        |
| Beágyazott rendszerek és<br>irányítástechnika | Beágy. rendsz              | beágyazott rendszerek, irányítástechnika                                       | LE.224.       | Beágyazott rendszerek<br>Irányítástechnika              |
| Jelfeldolgozás                                | Jelf.                      | jelek, jelfeldolgozás                                                          | I.B.025.      | Jelfeldolgozás                                          |
| Modellezés és szimuláció                      | Modell. és szim.           | modellezés, szimuláció                                                         | LE.007.       | Modellezés és szimuláció                                |
| Szoftver                                      | SW                         | szoftver, szoftver rendszerek, szoftver tervezés                               | LE.220        | Szoftver                                                |

| Szerző             | Verzió | Státusz   | Oldal |
|--------------------|--------|-----------|-------|
| Dr. Iváncsy Renáta | 0.92   | – draft – | 11/18 |

## 4.2 Szekció beosztás

A dolgozatok listáját a szekció beosztás csempéről érjük el. A csempén látható, hogy hány regisztrált dolgozat van, és abból hány nincs még beosztva (a felkiáltó jel jelenti, hogy még teendőnk van ott).

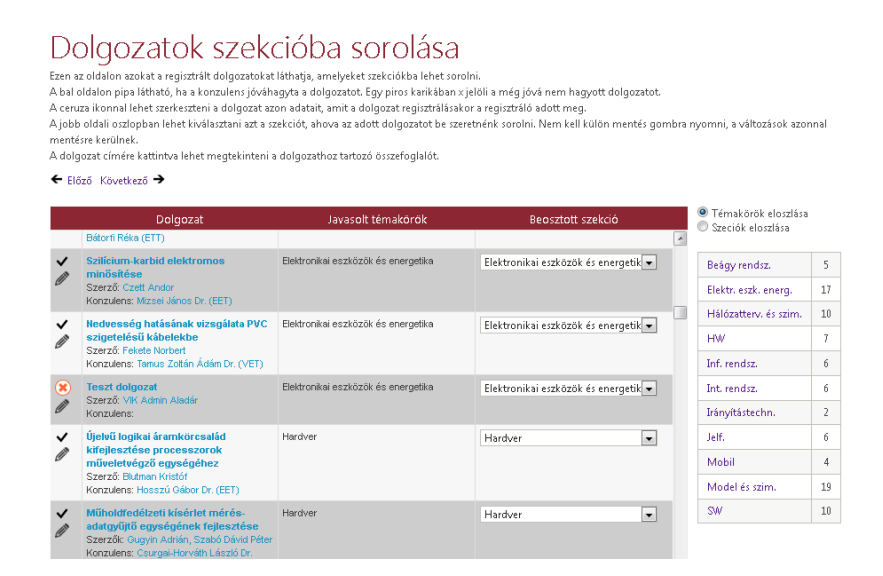

A beosztó oldal két fő részre oszlik. Bal oldalt található a regisztrált dolgozatok listája. A dolgozat alapadatain (cím, szerzők, konzulens) kívül külön oszlopban látható, hogy milyen témakörre jelentkezett (a témakör neve, vagy, ha a szerző bepipálta, akkor a kulcsszavak). A táblázat jobb oldalán lehet kiválasztani minden dolgozathoz, hogy melyik szekcióba kívánjuk sorolni.

A táblázat bal oldalán egy pipa jelöli, ha a dolgozatot a konzulens jóváhagyta. Amennyiben ez még nem történt meg, akkor egy piros x látható. A ceruza ikonra kattintva az adminisztrátor javíthat a dolgozat adatain.

Az oldal jobb oldalán egy táblázat látható. Itt a témakörök eloszlása figyelhető meg. A választó gomb átkapcsolásával a beosztott dolgozatok szekciónkénti eloszlását követhetjük nyomon, ahogy osztjuk szét a dolgozatokat. Ennek segítségével könnyebb egyenletes módon kialakítani és elosztani a szekciókat.

Az előző és következő linkekre kattintva lehet lépni az előző vagy a következő olyan dolgozatra, ami még nincs beosztva.

A táblázat fejlécére kattintva lehet rendezni a különböző oszlopok szerint a dolgozatokat. A szekció nevére kattintva az adott szekcióba sorolt első dolgozathoz ugorhatunk.

| Szerző             | Verzió | Státusz   | Oldal |
|--------------------|--------|-----------|-------|
| Dr. Iváncsy Renáta | 0.92   | – draft – | 12/18 |

## 4.3 Szekciók dolgozatai

Miután besoroltuk a szekciókat, az egyes szekciók már külön kezelhetők. Ehhez a kék menüben a szekció dolgozatok menüpontra kell kattintani.

Itt egy több tab füles felületre jutunk, ahol sorra szerkeszthető a szekció alapadatai, a dolgozatok, a bírálók, a bizottság, a jegyzőkönyv, sőt, a díjazás is. Ezek a tabfülek a kinti menüpontból külön-külön csempéről is elérhetőek.

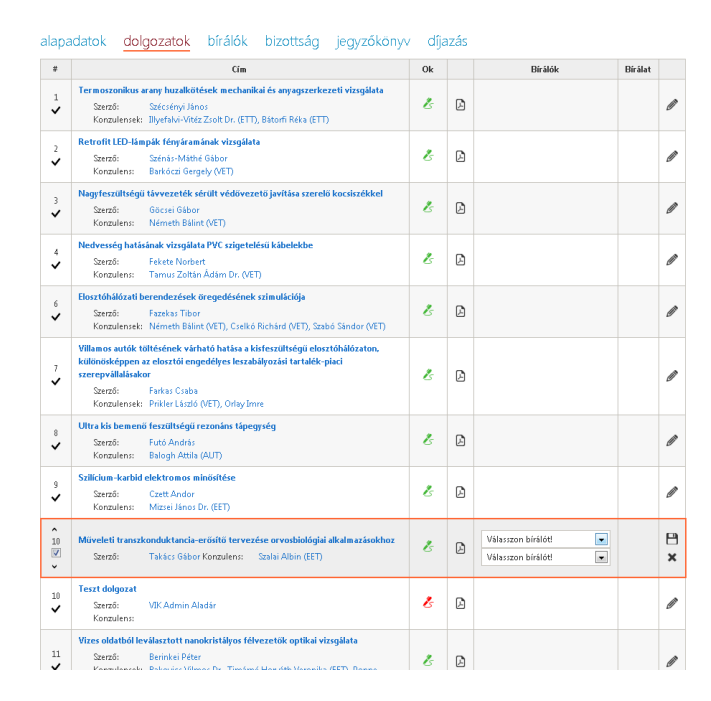

Az oldalon a felső sávban választhatjuk ki, hogy melyik szekció dolgozatait szeretnénk látni.

Alaphelyzetben minden dolgozat mellett piros kereszt látható, ami azt jelenti, hogy még nincsen bent a programban. A sor szerkesztésekor lehet ezt átállítani, hogy szerepeljen a programban. Sor szerkesztő üzemmódban lehet a dolgozatok sorrendjét módosítani, valamint lehetőség van a dolgozatokhoz bírálókat rendelni (ehhez előbb a szekcióhoz kell rendelni a bíárlókat). A szerkesztést a ceruza ikonra kattintással lehet megkezdeni, és a merevlemez ikonnal (save) lehet elfogadni, vagy az x jellel elvetni a módosításokat.

A dolgozat címe mellett a zöld toll jelzi, hogy a konzulens jóváhagyta a dolgozatot, a piros toll pedig azt, hogy az adott dolgozat még nem került jóváhagyásra.

| Szerző             | Verzió | Státusz   | Oldal |
|--------------------|--------|-----------|-------|
| Dr. Iváncsy Renáta | 0.92   | – draft – | 13/18 |

#### 4.4 Bírálók

Bírálókat regisztrált felhasználók közül lehet felvenni. Az új bíráló felvétele segítségével lehet egy legördülő menüből kiválasztani a bírálót.

| Kezdőlap » Kar » Admin                                                                                    | <b>isztráció</b> » Szekciók            |                             |                                                                        |       |  |  |  |  |
|----------------------------------------------------------------------------------------------------|----------------------------------------|-----------------------------|------------------------------------------------------------------------|-------|--|--|--|--|
| Szekciók: Beágy. rends                                                                                    | z Elektr. eszk. és energ. Hálózatterv. | és szim. HW Infés int       | . rendsz. Jelf. Modell, és szim. SW                                    |       |  |  |  |  |
| Beágyazott rendszerek és irányítástechnika<br>alapadatok dolgozatok bírálók bizottság jegyzőkönyv díjazás |                                        |                             |                                                                        |       |  |  |  |  |
|                                                                                                    |                                        |                             |                                                                        |       |  |  |  |  |
| Név                                                                                                    | E-mail cím                             | Beosztás                    | Intézmény                                                              | Külső |  |  |  |  |
| Név<br>Admin Aladár                                                                                       | E-mail cím<br>SysAdmin@example.com     | Beosztás<br>Egyeterni tanár | <b>Intézmény</b><br>Automatizálási és Alkalmazott Informatikai Tanszék | Külső |  |  |  |  |
| Név<br>Admin Aladár<br>Új bíráló felvétele                                                                | E-mail cím<br>SysAdmin@example.com     | Beosztás<br>Egyetemi tanár  | <b>Intézmény</b><br>Automatizálási és Alkalmazott Informatikai Tanszék | Külső |  |  |  |  |

#### 4.5 Bizottság

A szekció bizottságát a bizottság menüpont alatt lehet összeállítani. Az új tag felvétele gomb megnyomásakor megjelenik egy felugró ablak, ahol ki lehet választani a bizottsági tag titulusát (elnök, titkár, tag), valamint választani lehet a regisztrált kari felhasználók közül. Az elnök és a titkár szerepkörbe felvett felhasználók jogosultságot kapnak az adott szekció szerkesztésére.

| Kezdőlap = Kar + Adminisztráció + Szekciók                                                                             |
|----------------------------------------------------------------------------------------------------|
| Szekciók: Beágy, rendsz Elektr. eszk. és energ. Hálózatterv. és szim. HW Inf és int. rendsz. Jelf. Modell. és szim. SW |
| Beágyazott rendszerek és irányítástechnika                                                                             |
| alapadatok dolgozatok bírálók <mark>bizottság</mark> jegyzőkönyv díjazás                                               |
| Elnök                                                                                                    |
| Konzulens Károly<br>docens, Automatizálási és Alkalmazott Informatikai Tanszék<br>Módosit                              |
| Elnök Elemér<br>,<br>Módosít                                                                                           |
| Tagok                                                                                                    |

| Szerző             | Verzió | Státusz   | Oldal |
|--------------------|--------|-----------|-------|
| Dr. Iváncsy Renáta | 0.92   | – draft – | 14/18 |

### 4.6 Jegyzőkönyv

A jegyzőkönyv fül alatt az adott szekció jegyzőkönyve készíthető el. A táblázat felett található ceruza ikonnal lehet szerkesztésre megnyitni a táblázatot. Ekkor minden sorban megadható az egyes oszlopokban, hogy hány pontot érdemel az előadás, valamint megadható javasolt helyezés is. Ezen kívül a Megj. oszlopban a dokumentumra kattintva megjegyzés is felvihető a dolgozathoz. A táblázatot a ceruza ikon helyettmegjelenő pipára kattintva lehet lezárni.

Lehetőség van a táblázat teljes lezárására, ehhez a lakatra kell kattintani. Ekkor egy megerősítést követően a táblázat továbbá nem szerkeszthető. A lakat szükség esetén nyitható, de ahhoz ismét megerősítést kell adnia a felhasználónak. A lakatot érdemes a szekció végén bezárni, hogy később véletlen ne kerüljenek módosításra az adatok.

| zekc | iók: <u>Beägy, rendsz</u> Elektr. eszk. és e                                                                                                    | nerg. Hálózatterv.                                                                                                    | és szim. HW In                                                                                                    | f és int. rendsz                                                                                                    | . Jelf. Modell.                                                                                                    | és szim. SW                                                                                                    |                                                                                                    |                                                                                                    |                                                                                                    |
|------|----------------------------------------------------------------------------------------------------|----------------------------------------------------------------------------------------------------|----------------------------------------------------------------------------------------------------|----------------------------------------------------------------------------------------------------|----------------------------------------------------------------------------------------------------|----------------------------------------------------------------------------------------------------|----------------------------------------------------------------------------------------------------|----------------------------------------------------------------------------------------------------|----------------------------------------------------------------------------------------------------|
| 3e   | eágyazott rer<br><sup>badatok</sup> dolgozatok                                                                                                    | ndszere<br>bírálók b                                                                                                    | k és ira<br>izottság j                                                                                                    | ányítá<br><sub>egyzőkör</sub>                                                                                                    | ástech<br><sub>Iyv</sub> díjaza                                                                                                    | nika<br>ás                                                                                                    |                                                                                                    |                                                                                                    | * 0                                                                                                    |
| #    | Cím                                                                                                    | Dolgozat<br>pontszámainak<br>átlaga                                                                                                    | Felkészültség                                                                                                    | Technika,<br>stílus                                                                                                    | Időbeosztás                                                                                                    | Összpontszám                                                                                                    | Dolgozatra<br>és előadásra<br>adott<br>pontok<br>összege                                                                                                    | Javasolt<br>helyezés                                                                                                    | Megj.                                                                                                    |
| 1    | Egy redukált nemlineáris<br>optimális paraméterbecslő<br>vizsgálata<br>Szerző: Matizangosz Ákos<br>Konzulensek: Kiss Bálint Dr.<br>(IT), Moireau Philippe Dr.,<br>VIK Admin Aladár (AUT)    | Nincs pontozva                                                                                                    |                                                                                                    |                                                                                                    |                                                                                                    |                                                                                                    |                                                                                                    | Nem ért<br>el<br>helyezést                                                                                                    |                                                                                                    |
| 2    | Repülőgép nemlineáris<br>dinamikus modelljének<br>identífikációja idő és<br>frekvenciatartománybeli<br>identífikációs módszerek<br>bevonšával<br>Szerzők: Vízer Dániel, VIK<br>Admin Aladár | Nincs pontozva                                                                                                    |                                                                                                    |                                                                                                    |                                                                                                    |                                                                                                    |                                                                                                    | Nem ért<br>el<br>helyezést                                                                                                    |                                                                                                    |
|      | zekc<br>alar<br>1                                                                                                    | zekciół: <u>Beigy, rendsz</u> Elektr, eszk. és e     Beágyazott rer     J     Egy redukált nemlineáris     optimális paraméterbecsió     vitrágilata     Sereció Matszangorz Ákos     Konzulensek Kiss Bálint Dr.     (IT), Moirsau Philippe Dr.,     (IT), Moirsau Philippe Dr.     VIK Admin Aladár (AUT)     Z     Repülőgép nemlineáris     dinamikus modeljének     identifikációja idó és     riedvendatartom ánybeli     identifikációja idó és     riedvendatartom ánybeli     identifikációja idó zerek     bevonsáváu     Szereció Viszr Daniel, VIK     Admin Aladár | zekciół:     Beśgy, rendzz     Elektr. eszk. éš energ.     Hálózatterv.       Beágy az ott rendszerere       alapadatok dolgozatok bírálók b       #     Cím     Dolgozat<br>pontszám alnak<br>átlaga       1     Egy redukát nemlineáris<br>optimális paraméterbecslö<br>viszgálata<br>Szerző: Matzangosz Ákos<br>Konzulensek: Kiss Bálint Dr.<br>(IT), Minesa Philipper,<br>VIK: Admin Aladár (AUT)     Nincs pontozva       2     Repülőgép nemlineáris<br>idenmítkaciójá idő és<br>réevenksával<br>Szerző: Vzer Dániet, VIK<br>Admin Aladár     Nincs pontozva | zekciół: Beśgy, rendsz     Elektr. eszk. éś energ. Hálózatterv. éś szim. HW Int       Beágyazott rendszerek és ira       alapadatok dolgozatok bírálók bizottság       #     Cím       Dolgozat onteszmainak atlaga       1     Egy redukát nemlineáris optimális paraméterbecslö vizsgalata       Szerzői Matzangosz Ákos Korzulensek kis Bálintor, CIT, Moineau Philippe Dr., VIK Admin Aladár (AUT)       2     Repülőgép nemlineáris módszerek letevnősával szerzői mászperik kitentfikációja idó és fielevnősával szerzői szerzői mészerek hezestő vizszerek hezevnősával szerzői mészerek letevnőséval szerzői mészerek hezevnőséval szerzői mészerek hezevnőséval szerzői mészerek hezevnőséval szerzői mészerek hezevnőséval szerzői mészerek hezevnőséval szerzői meszerek hezevnőséval szerzői kerzői hezerek hezevnőséval szerzői hezerek hezevnőséval szerzői hezerek hez | zekciół: Beigy, rendiz       Elektr. eszt. és energ.       Hálózstterv, és szim.       HW       Inf és int. rendiz         Beágyazott rendszerek és irányítá         alapadatok dolgozatok bírálók bizottság jegyzőkör         *       Cim       Dolgozat<br>pontszám almak<br>átlaga       Felkészültség       Technika,<br>stilus         1       Egy redukált nemlineáris<br>optimális parameterbecsió<br>vizsjálata       Nincs pontozva       Infector szint szint szi | zekciół: Bešgy, rendsz     Elektr. eszk. és energi.     Hálózatterv. és szim.     HW     Inf és int. rendsz.     Jelf.     Modell.       Beágyazott rendszerek és irányítástech       alapadatok dolgozatok bírálók bizottság jegyzőkönyv     díjaza       *     Cím     Dolgozat<br>pontszámalnak<br>átlaga     Felkészültség     Technika,<br>stilus     köbeosztás       1     Egy redukált nemlíneáris<br>optimális paraméterbecsió<br>vitrsájalta     Nincs pontozva     Image: Secrői Matzangosz Ákos<br>Konzulensek Kiss Bálint Dr.<br>(IT), Moirseu Philippe UD,<br>VIX Admin Aladár (AUT)     Nincs pontozva     Image: Secrői Matzangosz Ákos<br>Konzulensek Kiss Bálint Dr.<br>(IT), Moirseu Philippe UD,<br>VIX Admin Aladár (AUT)     Nincs pontozva     Image: Secrői Matzangosz Ákos<br>Konzulensek Kiss Bálint Dr.<br>(IT), Moirseu Philippe UD,<br>VIX Admin Aladár (AUT)     Nincs pontozva     Image: Secrői Matzangosz Ákos<br>Konzulensek Kiss Bálint Dr.<br>(IT), Moirseu Philippe UD,<br>VIX Admin Aladár (AUT)     Nincs pontozva     Image: Secrői Matzangosz Akos<br>Konzulensek Kiss Bálint Dr.<br>(IT), Moirse Philippe UD,<br>VIX Admin Aladár (AUT)     Nincs pontozva     Image: Secrői Matzangosz Akos<br>Konzulensek Kiss Bálint Dr.<br>(IT), Moirse Philippe UD,<br>VIX Admin Aladár (AUT)     Nincs pontozva     Image: Secrői Matzangosz Akos<br>Konzulensek Kiss Bálint Dr.<br>(IT), Moirse Philippe UD,<br>VIX Admin Aladár (AUT)     Image: Secrői Matzangosz Akos<br>Konzulensek Kiss Bálint Dr. | zekciół: <u>Beigy, rendiz</u> Elekt. eszk. és energ. Hálózatterv, és szim. HW Infés int. rendiz. Jeff. Modell. és szim. SW     Beágyazott rendszerek és irányítástechnika     Japadatok dolgozatok bírálók bizottság jegyzőkönyv díjazás <u>rendise szim szimeterbecsió visus szim szimeterbecsió visus szim szimeterbecsió visus szimeterbecsió visus szimeterbecsibevecsió visus szimeterbecsió visus szimeterbecsió visus szimeterb</u> | zekciół: <u>Beśgy, rendiz</u> Elektr. eszl. és energ. Hálózatterv, és szim. HW Infés int. rendsz. Jeff. Modell és szim. SW<br>Beágyazott rendszerek és irányítástechnika<br>Iapadatok dolgozatok bírálók bizottság jegyzőkönyv díjazás<br>* <u>Cím Polyzoat polyzoat polyzoat at a polyzoat staga szimerek kes irányítástechnika dolgozatok bírálók bizottság szimerek kes irányítástechnika dolgozatok bírálók bizottság jegyzőkönyv díjazás<br/>* <u>Cím Polyzoat polyzoat polyzoat staga szimerek kes irányítástechnika dolgozatok bírálók bizottság szimerek kes irányítástechnika dolgozatok bírálók bizottság szimerek kes irányítástechnika dolgozatok bírálók bizottság szimerek kes irányítástechnika dolgozatok bírálók bizottság szimerek kes irányítástechnika dolgozatok bírálók bizottság szimerek kes irányítástechnika dolgozatok bírálók bizottság szimerek kes irányítástechnika dolgozatok bírálók bizottság szimerek kes irányítástechnika dolgozatok bírálók bizottság szimerek kes irányítástechnika dolgozatok bírálók bizottság szimerek kes irányítástechnika dolgozatok bírálók bizottság szimerek kes irányítástechnika dolgozatok bírálók bizottság szimerek kes irányítástech kes irányítástech kes irányítástagazákos köresze bizottási bálattor.<br/>2 Replizigég nemlíneáris dia kes irányét kes szimerek kes irányét kes irányét kes irányét kes irányét kes tervenkisá modeljének kes irányét kes szimerek kes irányét kes szimerek kes szimerek kes irányét kes szimerek kes szimerek kes </u></u> | <ul> <li>Belgy, rendsz Elektr. eszk. és energ. Hálózatterv. és szim. HW Infésint. rendsz. Jelf. Modell. és szim. SW</li> <li>Bedágyazott rendszerek és irányítástechnika</li> <li>Ilapadatok dolgozatok bírálók bizottság jegyzőkönyv díjazás</li> <li> <sup>*</sup> Cím Dolgozat rendszerek és rendszerek és szim. KW Infésint. rendsz. Jelf. Modell. és szim. SW</li> <li> <sup>*</sup> Cím Dolgozatok bírálók bizottság jegyzőkönyv díjazás     </li> <li> <sup>*</sup> Fiskászagoz Ákos Korzulensek kös lándt.         <sup>*</sup> reknika. Időbeosztás Osszpontszám Írály Infésint. rendsz. Jelf. Modell. és szim. SW     </li> <li> <sup>*</sup> Egy redukit nemlíneáris optimális paraméterbecslő vissgilata         <sup>*</sup> Szezős Matzangoz Ákos Korzulensek kös Bálmítbr.         <sup>*</sup> VIX Admin Aladár (AUT)     </li> <li> <sup>*</sup> Repüligég nemlíneáris dítaság Nincs pontozva         <sup>*</sup> Szezősi Vatzangoz Ákos         <sup>*</sup> Korzulensek kös Bálmítbr.         <sup>*</sup> VIX Admin Aladár (AUT)         <sup>*</sup> Nincs pontozva         <sup>*</sup> Szezősi Vatzangoz Ákos         <sup>*</sup> Korzulensek kös mödelljínek         <sup>*</sup> Kezendinel, VIK         <sup>*</sup> Admin Aladár vezetek         <sup>*</sup> Szezősi Vatzangoz Ákos         <sup>*</sup> Korzulensek kös mödelljínek         <sup>*</sup> Kezendinel, VIK         <sup>*</sup> Admin Aladár (AUT)     </li> </ul> |

| Szerző             | Verzió | Státusz   | Oldal |
|--------------------|--------|-----------|-------|
| Dr. Iváncsy Renáta | 0.92   | – draft – | 15/18 |

## 5 A piros menü - díjazás

A piros menü a konferencia díjazásával kapcsolatos funkciók tárhelye. Itt lehet kezelni a szponrozokat és a különdíjakat. Innen érhető el a díjazási felület, ahol be lehet állítani, hogy ki hanyadik helyezett lett, illetve itt van lehetőség elosztani a pénzeket is.

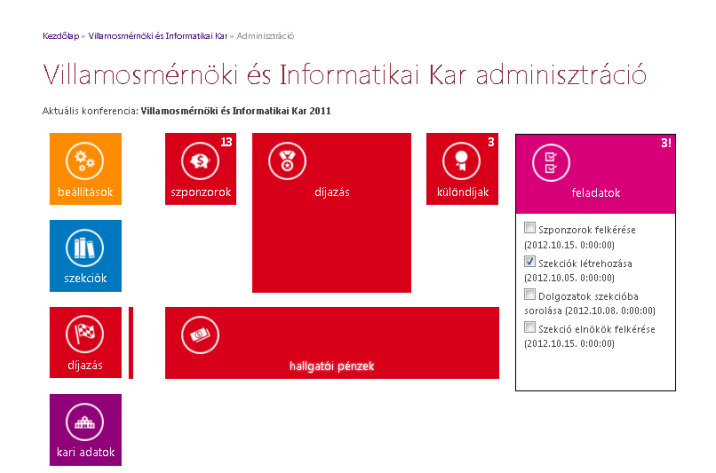

#### 5.1 Szponzorok

A szponzorokat kétféle listában lehet listázni. Egyrészt lehet listázni az összes olyan szponzort, amely valaha támogatta a konferenciát. Itt az egyes szponzorok mellett található kis nyilacskára kattintva meg lehet nézni, hogy mely évben mekkora összeggel támogatott. A másik nézetben egy adott évben lehet megnézni a szponzorok listáját. Itt lehet könnyen felvenni azt is, hogy az adott évben mekkora összeggel fogja támogatni a konferenciát. A szponzor nevére kattintással lehet módosítani a szponzorok adatait. A jobb oldali feltöltés gombra kattintva pedig logot lehet feltölteni a szponzorhoz.

| en az oldalon a kari TDK konferenciát támogató szpo   | inzorokat kezelheti.    |                             |              |            |
|-------------------------------------------------------|-------------------------|-----------------------------|--------------|------------|
| ü <b>rés:</b> 🔘 Összes támogató<br>© Csak a kiválaszt | ott konferenciát támoga | tók: TDK 2011 💌             |              |            |
|                                                       | -                       |                             | v            |            |
| Megnevezés                                            | Rövidítés               | Honlap                      | Osszeg       | Megjegyzés |
| Alerant Zrt.                                          | Alerant                 | http://www.alerant.hu/      | 100 000 Ft   |            |
| BME TMIT - Trón Tibor Emlékdíj                        | Trón Tibor Emlékdíj     | http://tmit.bme.hu          | 55 000 Ft    |            |
| BME Viking Zrt.                                       | Viking                  | http://www.bmeviking.hu     | 30 000 Ft    |            |
| Egyetemi Hallgatói Képviselet                         | EHK                     | http://www.ehk.bme.hu       | 1 740 000 Ft |            |
| Energetikai Szakkollégium Egyesület                   | ESZK                    | http://eszk.org             | 150 000 Ft   |            |
| Energetikus-képzést Támogató Alapítvány               | EKTA                    |                             | 300 000 Ft   |            |
| Ericsson Magyarország                                 | Ericsson                | http://www.ericsson.com/hu  | 50 000 Ft    |            |
| Logmein                                               | Logmein                 | http://logmein.com/         | 120 000 Ft   |            |
| Magyar Telekom Műszaki Fejlesztéséért Alapítvány      | Telekom                 | http://www.magyartelekom.hu | 400 000 Ft   |            |
| Neumann János Számítógép-tudományi Társaság           | NJSZT                   | http://www.njszt.hu         | 120 000 Ft   |            |
| Siemens                                               | Siemens                 | http://www.siemens.hu/      | 250 000 Ft   |            |
| Silicon Labs                                          | SiLabs                  | http://silabs.com/          | 150 000 Ft   |            |
| TÁMOR 433                                             | TAMOR                   |                             | 100 000 Ft   |            |

) Copyright Budapesti Műszaki és Gazdaságtudományi Egyetem - Minden jog fenntartva

| Szerző             | Verzió | Státusz   | Oldal |
|--------------------|--------|-----------|-------|
| Dr. Iváncsy Renáta | 0.92   | – draft – | 16/18 |

### 5.2 Különdíjak

A szponzorokkal teljesen analóg módon lehet kezelni a különdíjakat. Három különdíj nem törölhető a rendszerből, ezek azok, amik egyetemi szinten minden karon léteznek. A többi kari szinten tetszőlegesen szerkeszthető.

| 🖲 Összes különdíj 🛛 Csak a kiválasztott ko                           | nferencián kioszthat |
|----------------------------------------------------------------------|----------------------|
| Megnevezés                                                           | Rövidítés            |
| Rektori különdíj                                                     | Rektori              |
| A különdij a következő konferenciákon érhet<br>TDK 2011<br>Eltávolit | iö el:<br>100 000 Ft |
| Pro Progressio alapítvány különdíja                                  | Pro Progressio       |
| Müegyetemi Technológia és Tudástranszfer Iroda                       | MTT Iroda            |

#### 5.3 Díjazás

A díjazásnál a jegyzőkönyvek alapján lehet kiosztani a helyezéseket, és hozzárendelni a dolgozathoz a szoponzort (pontosan egyet), és tetszőleges számú különdíjat. A díjazás táblázat felnyitása és lezárása megegyezik a jegyzőkönyveknél leírtakkal.

| Kezdő<br>Szekc<br>Bé<br>alaj | ilap + Kar - Administridó - Szekölők<br>iók: <u>Belgy, rendrz</u> Bektr. ezik. és energ. Hálózatterv. és zeim. F<br>eágyazott rendszerek és<br>padatok dolgozatok bírálók bizottság                                                            | ₩ Infésint<br>irány<br>g jegyze | rendsz Jelf. Modell. és<br>/Ítástechn<br>5könyv <u>díjazás</u> | <sup>szim. sw</sup><br>ika | v 1            |
|------------------------------|----------------------------------------------------------------------------------------------------|---------------------------------|----------------------------------------------------------------|----------------------------|----------------|
| #                            | Cím                                                                                                    | Pontszám                        | Helyezés                                                       | Szponzor                   | Különdíj       |
| 1                            | Egy redukált nemlíneáris optimális paraméterbecslö<br>vizsgálata<br>Szerző: Matszangosz Ákos<br>Korozuber: Kiss Bálint Dr. (TT), Moireau Philippe Dr., VBK<br>Admin Aladár (AUT)                                                               |                                 | L helyezett 💌                                                  | Válasszon!                 | Válasszont 💌 🛍 |
| 2                            | Repülögép nemlineáris dinamikus modelljének<br>identifikációja idő és trekvenciatartománybeli identifikációs<br>módszerek bevonásával<br>Szerzőki: Vizer Dániel, VIK Adrim Aladár<br>Korzulensek: Lantos Béla Dr. (III), Mercere Guillaume Dr. |                                 | II. helyezett                                                  | Válasszont 💌               | Válasszon!     |
| 3                            | Új módszerek egyfázisú aszinkron motorok jelfeldolgozó<br>kontrolleres vezérléséhez<br>Szerző: Rácz György<br>Konzulensek: Móczár Géza Dr. (TT), Pilászy György (TT)                                                                           |                                 | Jutalom                                                        | Válasszon!                 | Válasszoni 💌 🛍 |
| 4                            | Horkolás detektálás és elemzés<br>Szerző: Farkas Gergő<br>Konzulens: Pataki Béla Dr. (MIT)                                                                                                    |                                 | II. helyezett 💌                                                | Válasszon!                 | Válasszont 💌 🛍 |
| 5                            | Többcsatornás adaptív streaming-et támogató távvezértő<br>rendszer megvalósítása Android alapú mobil kliensek<br>kezelősével<br>Szerző: Justin Ádám<br>Korzulensek: Ekler Péter Dr. (AUT), Csorba Kistóf (AUT)                                 |                                 | Jutaiom 💌                                                      | Válasszon!                 | Válasszont 💌 🛍 |
|                              | Y                                                                                                    |                                 |                                                                |                            |                |

| Szerző             | Verzió | Státusz   | Oldal |
|--------------------|--------|-----------|-------|
| Dr. Iváncsy Renáta | 0.92   | – draft – | 17/18 |

### 5.4 Hallgatói pénzek

A pénzek kiosztását segítő felület a hallgatói pénzek csempe alatt található. Itt nem a dolgozatok kerülnek listázásra, hanem a szerzők (megjelölve, hogy hanyadik helyezett, valamint, hogy egy vagy több szerzős dolgozat szerzője). Alapból a díjazási táblázat alapján kerül kitöltésre ez a felület, de ezen tetszőlegesen lehet módosítani. A jobb oldali táblázatban látható, hogy mekkora összegek állnak még rendelkezésre, illetve mennyit költöttünk már el. Ennek segítségével könnyebben követhető, hogy mely hallgatónak milyen forrásokból kell majd biztosítani a díjazását.

| Szekció                    | Név(neptun)             | Helyezés/Fő | Szponzori pénz        | Különdíj              | Összesen                                 |                           | ntori pántek   |                  |  |
|----------------------------|-------------------------|-------------|-----------------------|-----------------------|------------------------------------------|---------------------------|----------------|------------------|--|
| Bektr. eszk. és energ.     | Farkas Csaba<br>HCFZ12  | 171         | Ericsson 💌 🛍<br>13000 | Rektori 💌 🏛<br>100000 | 113000 Ft 📩 📩                            | Kulöndíj pénzek           |                |                  |  |
|                            |                         |             | $\oplus$              | ۲                     |                                          |                           | Összes<br>(Ft) | Megmarad<br>(Ft) |  |
| Bektr. eszk. és energ.     | Futó András<br>Z.AV/2PM | 171         | Siemens 💌 🏛<br>50000  | ۲                     | 55000 Pt<br>kezdeti érték                | Alerant                   | 100000         | 100000           |  |
|                            |                         |             |                       |                       |                                          | EHK                       | 1740000        | 1735000          |  |
|                            |                         |             | EHK                   |                       |                                          | EKTA                      | 300000         | 300000           |  |
|                            |                         |             | æ                     |                       |                                          | Ericsson                  | 50000          | 37000            |  |
| Flaktr avzk ás anarn       | Perinkei Déter          | 371         | •                     | ۲                     | 0.8                                      | ESZK                      | 150000         | 150000           |  |
| Down Cozer. Co crieng.     | CF12EH                  | 071         | •                     | •                     | kezdeti érték                            | Logmein                   | 120000         | 120000           |  |
| Bektr. eszk. és energ.     | Fazekas Tibor           | 171         | ۲                     | ۲                     | 0 Ft                                     | NJSZT                     | 120000         | 120000           |  |
| Belte ooste ás coora       | Takéna Cékov            | 2/4         | æ                     | A                     | CERCERCERCERCERCERCERCERCERCERCERCERCERC | Siemens                   | 250000         | 200000           |  |
| LIENII. OSZN. OS GI IEI Ø. | AN7173                  | 211         |                       | J                     | kezdeti érték                            | SiLabs                    | 150000         | 150000           |  |
| Bektr. eszk. és energ.     | Göcsel Gábor<br>UJM9VU  | 171         | ۲                     | ۲                     | 0 Ft                                     | TAMOP                     | 100000         | 100000           |  |
|                            |                         |             | -                     | -                     | kezdeti ertek                            | Telekom                   | 400000         | 400000           |  |
|                            |                         |             |                       |                       |                                          | Trón<br>Tibor<br>Emlékdíj | 55000          | 55000            |  |
|                            |                         |             |                       |                       |                                          | Vikina                    | 30000          | 30000            |  |

## 6 Feladatok

Lehetőség van saját feladatok definiálására, amik az admin oldalon állandóan láthatók, határidővel és leírással. Ha egy feladatot elvégeztünk, akkor az kipipálható.

|   | Feladat                        | Határidő             | Elvégezve |
|---|--------------------------------|----------------------|-----------|
| , | Bírálók felkérése              | 2012.09.30. 0:00:00  | <b>V</b>  |
| , | Dolgozatok szekciókba sorolása | 2012.10.10. 18:00:00 |           |

Feladatot felvenni a rózsaszín menüben lehet, ahol lehetőség van korábbi évből importálni feladatokat. Itt ki lehet választani, hogy a korábbi évben definiált feladatok közül mit szeretnénk az adott évben is látni. Természetesen a határidőket minden feladatnál újra meg kell adni.

## 7 Szekció elnöki tevékenységek

A szekciókban elnöknek és titkárnak felvett felhasználók automatikusan jogot kapnak a saját szekciójuk menedzselésére. A szekció adatai, a dolgozatok listája, a bírálók és a bizottsági tagok felvétele felületeket tudják nézni és szerkeszteni is. Szintén tudják szerkeszteni a jegyzőkönyvet.

| Szerző             | Verzió | Státusz   | Oldal |
|--------------------|--------|-----------|-------|
| Dr. Iváncsy Renáta | 0.92   | – draft – | 18/18 |